附件:

## 访客系统使用说明

一、校内人员可在微信在杭电、企业微信公众号中查找 访客预约及停车优惠进行访客及车辆预约、审批及车辆优惠 管理, 校外人员可在杭州电子科技大学、杭电保卫微信公众 号中查找访客预约提交访客申请,

二、访客在填访客申请单时,需要填写车牌信息(非必 填项),若未填写车牌信息,则与原先访客流程一致,不会 触发下述功能点。

三、被访人在审批访客申请时,审批页面会有免费停车 的选项 (默认灰色,未勾选)。如果需要给访客免费停车优 惠, 需要勾选此按钮。审批人点击同意后。系统会自动发起 停车优惠流程。

| 0 搜索: 请输入访客姓名/手机号码                                                                                                    | 商役即回 2023/0/0 17:00:00                                                           |
|----------------------------------------------------------------------------------------------------|----------------------------------------------------------------------------------|
| ▲ 法安由违法程                                                                                                    | 拜访信息                                                                             |
|                                                                                                    | 被访人部门* 保卫处                                                                       |
| 小各姓名 見反建                                                                                                    | 被访人姓名* 王振海(42495)                                                                |
| 审批步骤 被访人审批<br>流程摘要 <b>能建于2023/6/6 22:42:34发起访客申请</b> ,                                                                                                    | 事由*                                                                              |
| 拜访[保卫处]王振海(42495),进校时间:202<br>3/6/6 14:00:00                                                                                                    | 测试优惠停车模块                                                                         |
| <u>查看</u> 详情 流程图                                                                                                    | <b>中世に13</b>                                                                     |
| <b>闷</b> 访客申请流程                                                                                                    | 申批记来                                                                             |
| 访喜姓名 能建                                                                                                    | 能建<br>提交申请 提交申请 2023/6/6 22:42:34                                                |
|                                                                                                    | 【被访人审批】意见                                                                        |
| ■11223 板の入単北<br>流程摘要 <b>能建于2023/6/6 2:10:35发起访客申请,</b> 拜                                                                                                    | 免费停车                                                                             |
| 场[保卫处]土振海(42495),进校时间:2023/<br>6/6 13:00:00                                                                                                    | 请输入审批意见                                                                          |
| 查看详情 流程图                                                                                                    |                                                                                  |
| <b>冬</b> 访客申请流程                                                                                                    |                                                                                  |
| C.17     C.3     S     S | <b>戸意</b><br>「見<br>「<br>「<br>「<br>「<br>「<br>「<br>「<br>「<br>「<br>「<br>「<br>「<br>「 |

四、被访人审批完成后,可以从 我 -> 我的已办 中查 看停车优惠流程信息。

| 王振海                                            |                      | Q 搜索: 请输入i                                | 方客姓名/手机号码                                                         |
|------------------------------------------------|----------------------|-------------------------------------------|-------------------------------------------------------------------|
| 19,4493                                        | <b>P</b> 访客          | 停车优惠申请流                                   | 程                                                                 |
| ■ 我的二维码 >                                      | 访客姓名                 | 1                                         | 王振海                                                               |
| <ul> <li>我的已办</li> <li>济 访客申请审批任务委托</li> </ul> | 审批步骤<br>流程摘要<br>流程状态 | 王振海于2023/<br>申请,车牌号:浙/<br>6-06至2023-06    | 提交申请<br>6/6 22:48:09发起停车优惠<br>A123456,优惠时间:2023-0<br>5-06<br>正在审批 |
| ▶ 新增停车优惠                                       | 查                    | 看详情                                       | 流程图                                                               |
| 停车优惠配额列表                                       | <b>急</b> 访客          | 申请流程                                      |                                                                   |
|                                                | 访客姓名                 | Ĩ                                         | 熊建                                                                |
|                                                | 审批步骤<br>流程摘要<br>流程状态 | 能建于2023/6/<br>拜访[保卫处]王:<br>3/6/6 14:00:00 | 被访人审批<br>6 22:42:34发起访客申请,<br>振海(42495),进校时间:202<br><b>已完成</b>    |
|                                                | 查                    | 看详情                                       | 流程图                                                               |
|                                                | <b>月</b> 17<br>我的待办  | 2005<br>我的访客                              | <u>2</u> 4<br>新増预約 我                                              |

五、停车优惠负责人可实时收到微信推送通知,可以从 通知中打开审批,也可以进入访客审批模块中,在 我的待 办 中进行审批。如果配额低于设定数值时(默认 30,可以 调整),会出现配额剩余提醒。

| Q 搜索: 请输)                      | \访客姓名/手机号码                                   | 当前                          |
|--------------------------------|----------------------------------------------|-----------------------------|
| ▶ 访客停车优惠申请                     | 流程                                           | 车主姓名*                       |
| 访客姓名                           | 王振海                                          | 手机号码*                       |
| 审批步骤                           | 停车优惠负责人审批                                    | 车牌号码                        |
| 流程摘要 王振海于2023<br>申请,车牌号:3      | 3/6/6 22:48:09发起停车优惠<br>所A123456,优惠时间:2023-0 | 进校时间                        |
| 6-06至2023-                     | 06-06                                        | 离校时间                        |
| 查看详情                           | 流程图                                          | 访客申请                        |
| 🙆 访客申请流程                       |                                              | 审批记录                        |
| 访客姓名                           | 熊建                                           | 提交申请                        |
| 审批步骤<br>流程摘要 <b>能建于2023/</b> 0 | 被访人审批<br>6/6 2:10:35发起访客申请,拜                 | 【停车优惠负责人                    |
| 访[保卫处]王<br>6/6 13:00:00        | 辰海(42495),进校时间:2023/                         | 请输入审批意见                     |
| 查看详情                           | 流程图                                          |                             |
| 💫 访客申请流程                       |                                              |                             |
| <b>天17</b><br>我的待办 我的访客        | 24  発 新増預約 我                                 | <b>风</b> 12 200<br>我的待办 我的访 |

| 当前配额剩余:0天                   |                               |  |  |
|-----------------------------|-------------------------------|--|--|
| 车主姓名*                       | 熊建                            |  |  |
| 手机号码*                       | 13738185129                   |  |  |
| 车牌号码                        | 浙A123456                      |  |  |
| 进校时间                        | 2023-06-06                    |  |  |
| 离校时间                        | 2023-06-06                    |  |  |
| 访客申请                        | 查看访客申请单                       |  |  |
| 审批记录                        |                               |  |  |
| 提交申请                        | 王振海<br>提交申请 2023/6/6 22:48:09 |  |  |
| 【停车优惠负责人审批】意见               |                               |  |  |
| 请输入审批意见                     |                               |  |  |
|                             |                               |  |  |
| 同意                          |                               |  |  |
| <b>天17 反 3</b><br>我的待办 我的访客 | <u> 2</u> 新増预約 発              |  |  |

六、访客信息审批成功之后,系统将会根据访客手机号 码发送一个访客码链接供访客进校使用;停车优惠负责人同 意后,系统自动生成车辆优惠任务订单,并短信通知访客车 辆免费停车信息。

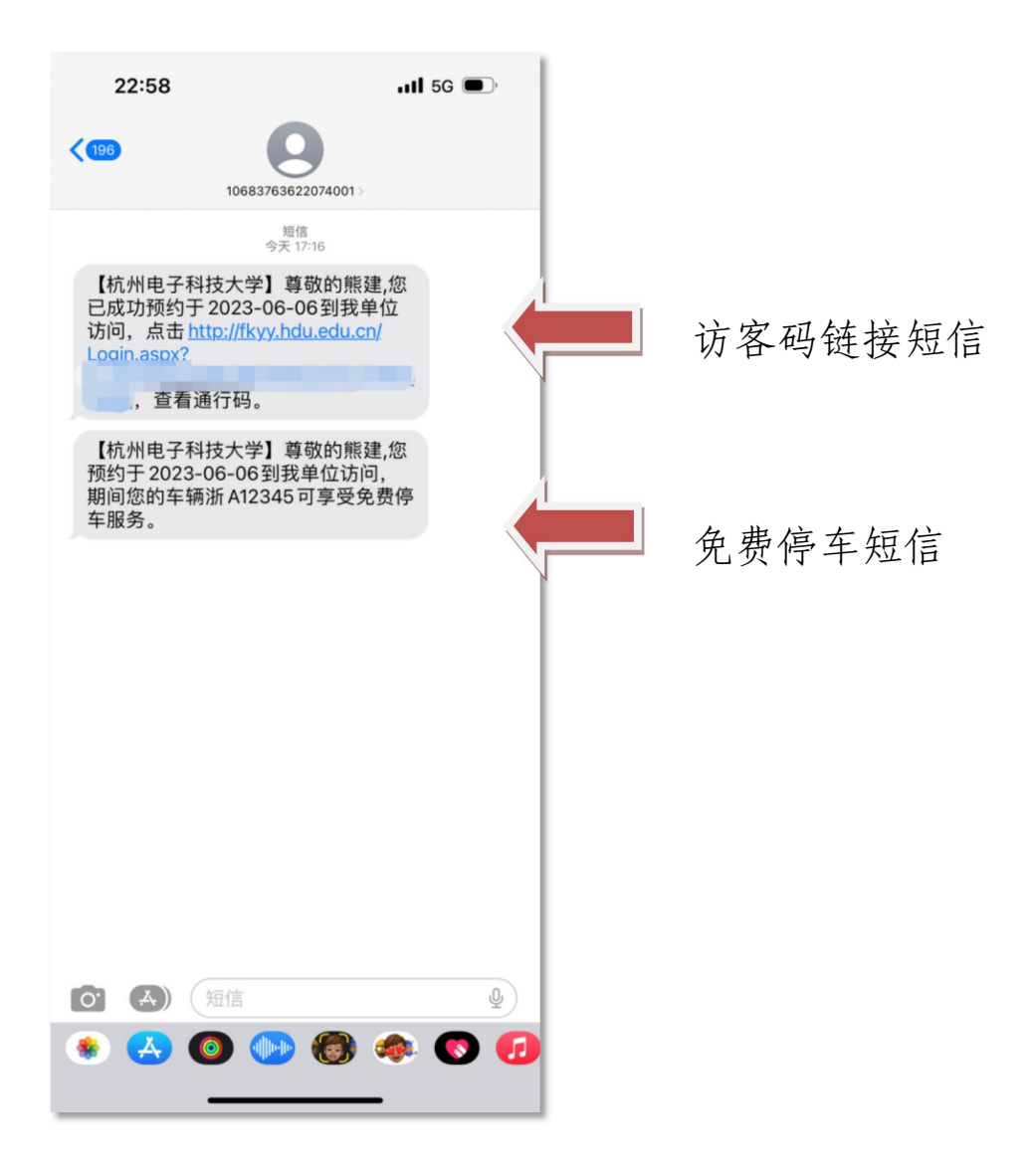

七、如果是由教职工替访客发起的流程,需要填写车牌号 并勾选免费停车选项,才能激活停车优惠流程,后续停车优 惠流程与前面的四、五步骤一致。

| 23:00              |                      | all        | 5G 🗩       |  |
|--------------------|----------------------|------------|------------|--|
| × 杭                | X 杭州电子科技大学人员管控系统 ··· |            |            |  |
| 车牌号码               |                      | 请输         | 入车牌号码      |  |
| 进校时间*              |                      | 请选         | 择进校时间      |  |
| 离校时间*              |                      | 请选         | 择离校时间      |  |
| 拜访信息               |                      |            |            |  |
| 被访人部门•             |                      |            | 保卫处        |  |
| 被访人姓名*             |                      | 王振海(二      | 匚号:*2495)  |  |
| 事由*                |                      |            |            |  |
| 请输入拜访              | 事由                   |            |            |  |
|                    |                      |            |            |  |
| 免费停车               |                      |            | $\bigcirc$ |  |
| _                  |                      |            | _          |  |
|                    | 提                    | 交          |            |  |
| <b>风</b> 0<br>我的待办 | <b>2</b><br>我的访客     | 24<br>新增预约 | Q+<br>t    |  |
|                    | <                    | >          |            |  |
|                    |                      |            |            |  |

## 八、临时添加免费停车信息(不需要走停车优惠流程)

| 23:00                |             | .11 5            | G      |                             |
|----------------------|-------------|------------------|--------|-----------------------------|
| × 我的                 | ] 杭州电子科技力   | 大学 人员管控          |        | ×                           |
| 王振<br><sub>工号:</sub> | 海<br>42495  |                  |        | <b>停</b> 3<br><sup>车牌</sup> |
| ₩ 我的二维               | 主码          |                  | >      | 姓名<br>手机                    |
| 📃 我的已办               | λ           |                  | >      | 身份                          |
| 💣 访客申请               | 青审批任务委托     |                  | >      | 开始                          |
| P 新增停车               | ∈优惠         |                  | >      | 优惠                          |
| 停车优惠                 | 息配额列表       |                  | >      | 请有                          |
|                      |             |                  |        |                             |
| <b>只</b> 0<br>我的待办   | 200<br>我的访客 | <b>公</b><br>新增预约 | 2<br>我 | 野                           |
|                      | <           | >                |        |                             |

| 23:01Il 5G 🗩          |             |  |  |
|-----------------------|-------------|--|--|
| X 杭州电子科技大学人员管控系统 ···· |             |  |  |
| 停车优惠信息                |             |  |  |
| 车牌号码*                 | 请输入车牌号码     |  |  |
| 姓名                    | 请输入姓名       |  |  |
| 手机号码                  | 手机号码        |  |  |
| 身份证号                  | 请输入身份证号码    |  |  |
| 开始时间*                 | 请选择开始时间     |  |  |
| 结束时间•                 | 请选择结束时间     |  |  |
| 优惠原因                  |             |  |  |
| 请输入优惠原因               |             |  |  |
|                       |             |  |  |
| _                     |             |  |  |
| 抵                     | 較           |  |  |
|                       |             |  |  |
| 我的结办 我的法案             |             |  |  |
| AUTOR (2010)          | 保存以上内容为图片 > |  |  |
|                       |             |  |  |

## 九、查看配额使用情况

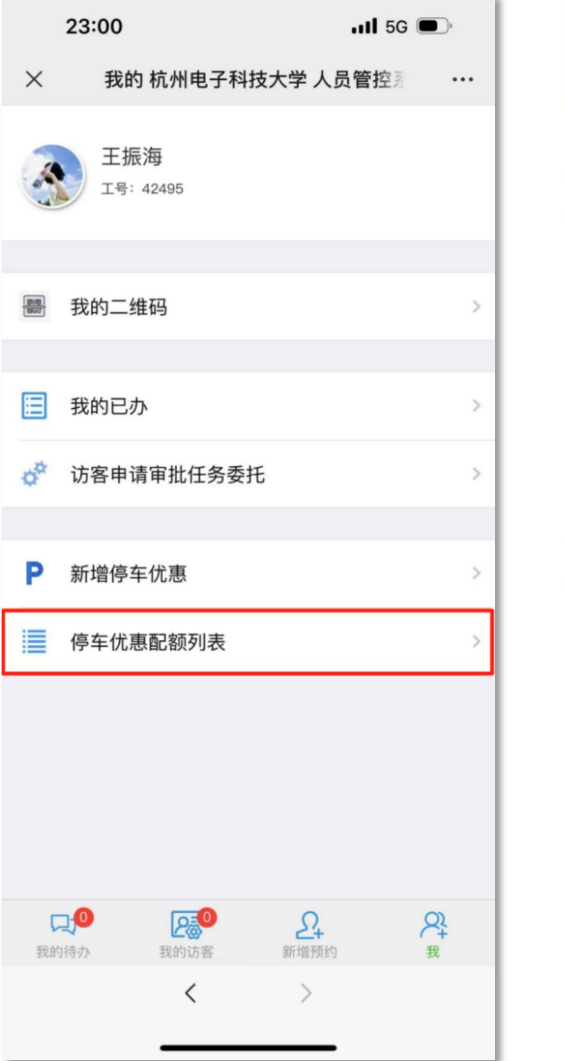

| 23:20              |                    | at the     | 5G 💽           |  |
|--------------------|--------------------|------------|----------------|--|
| く X 杭              | 州电子科技力             | 大学 人员管控系   | 统 …            |  |
|                    | 当前配额剩余:546天,待释放:1天 |            |                |  |
| P 访客停车位            | 尤惠申请流程             |            |                |  |
| 车牌                 |                    | 浙          | A12345         |  |
| 数量                 |                    |            | -1             |  |
| 操作人                |                    |            | 王振海            |  |
| 时间                 |                    | 2023       | 8/6/6 22:31:30 |  |
| 状态                 |                    |            | 正在占用配额         |  |
|                    | 查看                 | 详情         |                |  |
| € 配额调整             |                    |            |                |  |
| 数量                 |                    |            | 547            |  |
| 操作人                |                    |            | 系统服务           |  |
| 时间                 |                    | 2023       | /6/6 21:59:48  |  |
| 状态                 |                    |            | 已经使用配额         |  |
|                    |                    |            |                |  |
| <b>贝</b> 0<br>我的待办 | 我的访客               | 24<br>新增预约 | ₽<br>₽         |  |
|                    |                    |            |                |  |